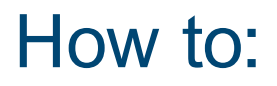

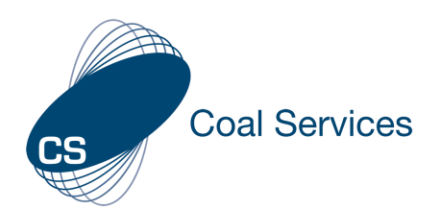

# Add an Activity to your log (Certificate Holder)

How to add an Activity as a Certificate Holder for the Coal Services Maintenance of Competence (MoC) Portal to assist with maintaining your NSW Practicing Certificate.

There are 3 options when adding Activities to MoC Portal:

- 1. Manually add an Activity
- 2. Scan a QR Code
- 3. Have a Mine Site or Training Provider assign to a Certificate Holder

Login at https://moc.coalservices.com.au

### Manual Activity Type

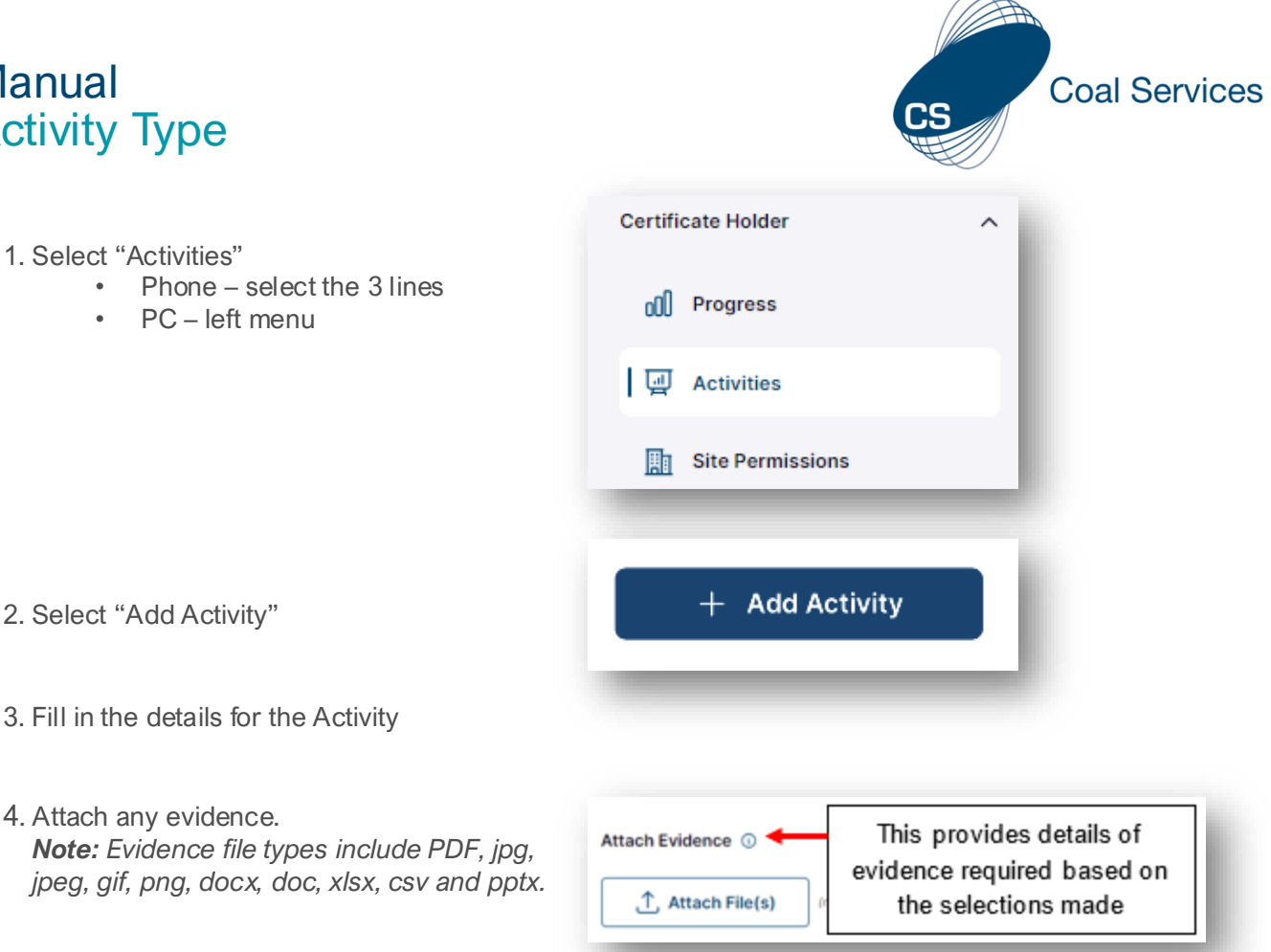

5. Select "Save Activity".

#### Manually entered activities can be edited and added to at any time.

#### Scanned Activity Type

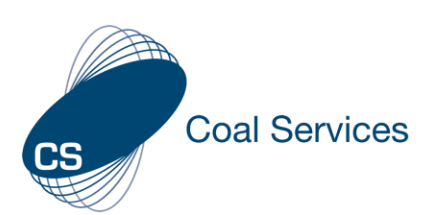

- 1. Open the Camera Application on your phone or another mobile device.
- 2. Hold the Camera up to the QR displayed and click on the link displayed **Note:** If you are not signed in the login page will appear

- "Scanned Successfully" will appear. The associated Activity(s) will show in your 'Activities" list.
- To add Evidence, select the Activity and Attach any evidence.
  Note: Evidence file types include PDF, jpg, jpeg, gif, png, docx, doc, xlsx, csv and pptx.

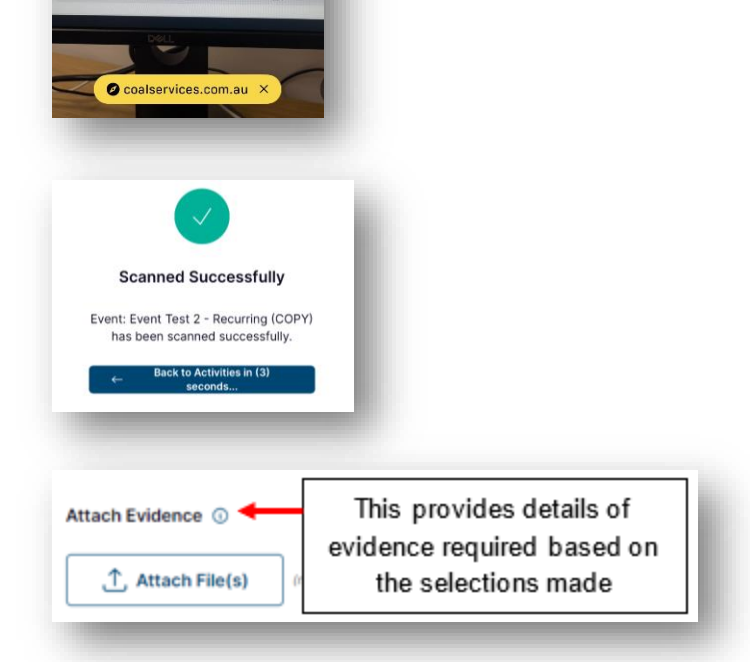

Event Test 2 - Recurring (COPY)

## Scanned activities details cannot be edited, but Evidence can be added at any time.

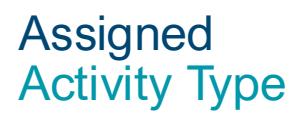

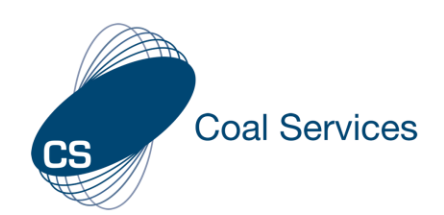

| 1. Check "Site Permissions" for the Mine Site/ Training Provider<br><i>Note:</i> Ensure "Assign Event / Assign Activity" | Certificate Holder |
|----------------------------------------------------------------------------------------------------|--------------------|
| is enabled in the permissions.                                                                                           | 00 Progress        |
| 2. Add any "Sites" you which to assign activities on your behalf.                                                        | 뎊 Activities       |
| + Add Sites                                                                                                    | Site Permissions   |

- 3. To edit or delete any Site(s) select the "Edit" icon or button to the right of the "Site".
- 4. Any Site in "Site Permission" list with "Assign Event / Assign Activity" enabled can add Activities to your list at any time.
- 5. To add Evidence, select the Activity and Attach any evidence. *Note:* Evidence file types include PDF, jpg, jpeg, gif, png, docx, doc, xlsx, csv and pptx.

| Attach Evidence 💿 🗲 | This provides details of<br>evidence required based on |
|---------------------|--------------------------------------------------------|
| 1 Attach File(s)    | the selections made                                    |

#### Assigned activities details cannot be edited, but Evidence can be added at any time.